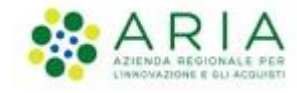

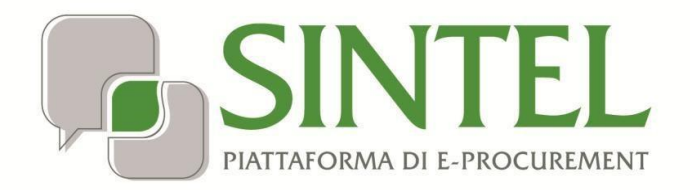

# **E-DGUE -CREAZIONE RESPONSE**

Data pubblicazione: 03-04-2025

Manuali di supporto Servizi di e-Procurement Pagina 1 di 35

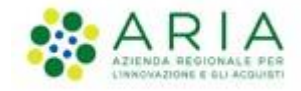

#### INDICE

#### 1. Sommario

| 2. Introduzione                                 | 3  |
|-------------------------------------------------|----|
| 2.1. Obiettivo e campo di applicazione          | 3  |
| 2.2. Versioni                                   | 4  |
| 3 Struttura della Webapp                        | 5  |
| 4 Compilazione della Response: Criteri generici | 18 |
| 5 Criteri di esclusione                         | 20 |
| 6 Criteri di selezione                          | 22 |
| 7 Riepilogo eDGUE Response                      | 23 |
| 8 Creazione DGUE Response                       | 25 |
| 9 Lettura Request/Response                      | 27 |
| 10 Lettura Request                              | 29 |
| 10.1 Lettura Response                           | 32 |
| 11 Contatti                                     | 35 |

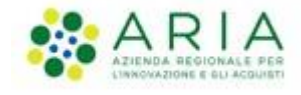

### 2. Introduzione

#### 2.1. Obiettivo e campo di applicazione

Il Documento di Gara Unico Europeo ("DGUE") è un'autodichiarazione con cui l'Operatore Economico attesta il possesso dei requisiti e delle condizioni necessarie a partecipare a gare d'appalto di lavori, servizi e/o forniture, in ambito nazionale ed europeo.

Scopo dell'applicazione "eDGUE" è quello di gestire questo documento elettronico in formato XML (eXtensible Markup Language). Tale documento è basato sul modello dati di scambio definito dalla Commissione Europea: European Single Procurement Document - Exchange Data Model ("ESPD-EDM") e prevede la creazione di due file XML:

- "eDGUE Request": prodotto dalla Stazione Appaltante per le procedure di gara d'appalto che lo prevedono;
- "eDGUE Response": prodotto dall'Operatore Economico, a partire dal file "eDGUE Request xml", per partecipare a ciascuna procedura di gara d'appalto;

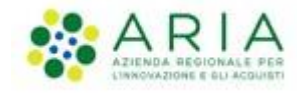

#### 2.2. Versioni

Versione Piattaforma e-Procurement utilizzata per la stesura del manuale: 1.2.2 Versione

IdPC utilizzata per la stesura del manuale: 22.0.01

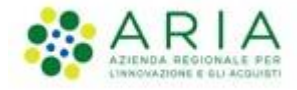

## 3 Struttura della Webapp

L'Operatore Economico, una volta effettuato l'accesso con le proprie credenziali a SINTEL, dal Tab PROCEDURE,

cliccando sul link "Compila DGUE" viene indirizzato nella prima pagina del processo di Creazione dell'eDGUE Response.

|                                     |                                         |                        |                |                                        |                                  |                      | RE                         | QUISITI PER IL CORRETTO UTILIZZO   GUIDA | VAI AL PORTALE   LOGOFF |
|-------------------------------------|-----------------------------------------|------------------------|----------------|----------------------------------------|----------------------------------|----------------------|----------------------------|------------------------------------------|-------------------------|
|                                     | SINTEL<br>Pattarodina di l-proclinement | SINTEL E               | E-PR(          | DCUREMENT<br>TELEMATICA                |                                  |                      |                            | N                                        | umero verde 800.116.738 |
| UTENTI                              | ELENCO FORM                             | TORI TELEMATICO        | ENTI           | CATEGORIE MERCEOLOGICHE                | PROCEDURE                        | ANAGRAFICHE          |                            |                                          |                         |
| 🕆 Utent                             | e: OE_CAP3 - Maste                      | r                      |                |                                        |                                  |                      | l g                        | 🍸 Vedi il mio profilo 🏠 Personalizza     | a   🖭 Comunicazioni(0)  |
| MENU                                |                                         | PROCEDURE              | > COMF         | PILA DGUE                              |                                  |                      |                            |                                          |                         |
| Amministr<br>Notifiche<br>Compila [ | razione<br>DGUE                         | Clicca                 | ndo sul pı     | ilsante in basso sarà possibile procec | lere con la compil.<br>COMPILA I | azione del DGUE Res  | iponse.                    |                                          |                         |
| SINTEL I                            | E-PROCUREMENT - V5                      | 57.3.6 © Regione Lomba | ardia. P.I. 12 | 874720159. Tutti i diritti riservati.  | Scarica Termini e Co             | ondizioni d'Utilizzo | Scarica Informativa Privac | y<br>RegioneLombardia                    |                         |

Figura 1

|                                                                                                    | OPE ECO 💄 🗸 |
|----------------------------------------------------------------------------------------------------|-------------|
| Regione<br>Combardia CARCIA RECIENCE E-PROCUREMENT                                                             |             |
|                                                                                                    |             |
| Cliccando sul tasto funzione "Compila DGUE Response" si accederà alla pagina di compilazione di un nuovo DGUE. |             |
| Compila DGUE Response                                                                                          |             |
| Leggi Request / Response<br>Nessun file selezionato                                                            |             |
| Scegli File                                                                                                    |             |
|                                                                                                    |             |
|                                                                                                    |             |
| DGUE v1.2.2                                                                                                    |             |

Figura 2

Atterrando nella pagina, viene visualizzato il tasto "Compila DGUE Response", e sotto il tasto "Leggi Request/Response".

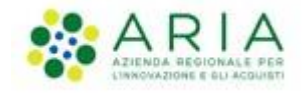

Cliccando su "Leggi Request/Response" l'utente avrà la possibilità di caricare per una visualizzazione a video di una Request o Response già create in precedenza.(Vedi Paragrafo 9)

| Cliccando sul tasto funzione "Compila DGUE Response" si accede | erà alla pagina di compilazione di un nuovo DGUE.                  |  |
|----------------------------------------------------------------|--------------------------------------------------------------------|--|
|                                                                | Compila DGUE Response                                              |  |
|                                                                | Leggi Request / Response<br>Nessun file selezionato<br>Scegli File |  |

Figura 3

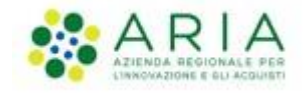

Cliccando sul tasto "Compila DGUE Response" sarà chiesto all'OE di caricare la eDGUE Request prodotta dalla SA in formato xml.

| UPLOAD DGUE REQUEST                                                                                                    | CRITERI GENERICI,<br>ESCLUSIONE E<br>SELEZIONE                                                                                                    | EPILOGO EDGUE<br>SPONSE                                                                            | CREAZIONE EDGUE<br>RESPONSE |
|----------------------------------------------------------------------------------------------------|----------------------------------------------------------------------------------------------------|----------------------------------------------------------------------------------------------------|-----------------------------|
|                                                                                                    | Carica il file DGUE Reque                                                                                                    | st                                                                                                 |                             |
|                                                                                                    | File DQUE Request*<br>Nessun file selezionato<br><b>Scepii File</b>                                                                                                    |                                                                                                    |                             |
| Dati Operatore Economico                                                                                                    |                                                                                                    |                                                                                                    | ~                           |
| Dati Rappresentanti Operatore Econon                                                                                                    |                                                                                                    |                                                                                                    |                             |
|                                                                                                    | nico                                                                                                    |                                                                                                    | ^                           |
|                                                                                                    | nico                                                                                                    |                                                                                                    | ^                           |
| Rappresentante 1:                                                                                                    | NGO                                                                                                    |                                                                                                    | Pulisci & Agaiungi O        |
| Rappresentante 1:<br>Codice Fiscale                                                                                                    | Nome                                                                                                    | Cognome                                                                                            | Pulisci © Acqiungi O        |
| Rappresentante 1:<br>Codice Fiscale<br>Intentici                                                                                                    | Nome<br>Inserisci                                                                                                    | Cognome                                                                                            |                             |
| Rappresentante 1:<br>Codice Fiscale<br>Insentid<br>Data di nascita                                                                                                    | Nome<br>inserisci<br>Luogo di nascita                                                                                                    | Cognome<br>Insertici<br>Indirizzo                                                                  |                             |
| Rappresentante 1:<br>Codice Fiscale<br>intento<br>Data di nascita<br>mm/ dal /yyyy                                                                                                    | Nome<br>inserisci<br>Luogo di nascita<br>interisci                                                                                                    | Cognome<br>Interfact<br>Indiritzzo<br>Interfact                                                    | Pulisci I Acclunci I        |
| Rappresentante 1:<br>Codice Fiscale<br>Interito<br>Data di nascita<br>mm/dd/yyyy                                                                                                    | Nome<br>Insertisci<br>Luogo di nascita<br>Insertisci                                                                                                    | Cognome<br>Intertici<br>Indirizzo<br>Intertici                                                     |                             |
| Rappresentante 1:<br>Codice Fiscale<br>Intented<br>Data di nascita<br>mm/dd/yyyy<br>Cap                                                                                                    | Nome<br>Inserisci<br>Luogo di nascita<br>Inserisci<br>Longo di nascita                                                                                                    | Cognome<br>Interfact<br>Indirizzo<br>Indirizzo<br>Indirizzo<br>Interfact<br>Selezion               |                             |
| Rappresentante 1:<br>Codice Fiscale<br>Insented<br>Data di nascita<br>mm / dd / yyyy<br>Cap<br>Insented                                                                                               | Nome<br>insertsci<br>Luogo di nascita<br>insertsci<br>Località<br>insertsci                                                                                                    | Cognome<br>Inserted<br>Indirizzo<br>Indirizzo<br>Inserted<br>Passe<br>Seleziona                    | Pulisci O Asolunoi O        |
| Rappresentante 1:<br>Codice Fiscale<br>Insented<br>Data di nascita<br>mm / dd / yyyy<br>Cap<br>Insented<br>Indirizzo Elettronico                                                                      | Nome<br>Inserted<br>Lucgo di nascita<br>Inserted<br>Località<br>Inserted<br>Telefono                                                                                                    | Cognome<br>Inseriad<br>Indirizzo<br>Indirizzo<br>Inseriad<br>Passe<br>Selaziona<br>Descrizione     |                             |
| Rappresentante 1:<br>Codice Fiscale<br>Inserted<br>Data di nascita<br>mm/dd/yyyy<br>Cap<br>Inserted<br>Indirizzo Elettronico<br>Inserted                                                              | Nome<br>insertsci<br>Luogo di nascita<br>insertsci<br>Località<br>insertsci<br>Telefono<br>insertsci                                                                                                    | Cognome<br>Insertisal<br>Indirizzo<br>Insertisal<br>Passe<br>Seleziona<br>Descrizione<br>Insertial |                             |
| Rappresentante 1:<br>Codice Fiscale<br>Interited<br>Data di nascita<br>mm/ dd/yyyy<br>Cap<br>Interited<br>Indirizzo Elettronico<br>Interited                                                          | Nome<br>insertsci<br>Luogo di nascita<br>insertsci<br>Località<br>insertsci<br>Telefono<br>insertsci                                                                                                    | Cognome<br>Insertisal<br>Indirizzo<br>Insertisal<br>Passe<br>Seleziona<br>Descrizione<br>Insertial |                             |
| Rappresentante 1:<br>Codice Fiscale<br>Insertici<br>Data di nascita<br>mm/dd/yyyy<br>Cap<br>Insertici<br>Indivizze Elettronico<br>Insertici                                                           | Nome<br>insertsci<br>Luogo di nascita<br>insertsci<br>Località<br>insertsci<br>Telefono<br>insertsci                                                                                                    | Cognome<br>Inserted<br>Indirizzo<br>Inserted<br>Passe<br>Seleziona<br>Descrizione<br>Inserted      | Pulisci O Asolunoi O        |
| Rappresentante 1:<br>Codice Fiscale<br>Insented<br>Data di nasota<br>mm / dd / yyyy<br>Cap<br>Insented<br>Indivizzo Elettronico<br>Insented<br>Eleta ruolo e definizione impresa:                     | Nome<br>Inserted<br>Lucgo di nascita<br>Inserted<br>Località<br>Inserted<br>Telefono<br>Inserted                                                                                                    | Cognome<br>Inseriad<br>Indirizzo<br>Indirizzo<br>Inseriad<br>Selaziona<br>Descrizione<br>Inseriad  | Pulisci O Asolungi O        |
| Rappresentante 1:<br>Codice Fiscale<br>Insetted<br>Data di nascita<br>mm/dd/yyyy<br>Cap<br>Insetted<br>Indirizzo Elettronico<br>Insetted<br>Indirizzo Elettronico                                     | Nome Inserted Uuogo di nascita Inserted Inserted Inserted Inserted Inserted Interted Interte | Cognome<br>Insertsci<br>Indirizzo<br>Insertsci<br>Passe<br>Seleziona<br>Descrizione<br>Insertsci   | Pulisci O Acolungi O        |
| Rappresentante 1:<br>Codice Fiscale<br>interited<br>Data di nascita<br>mm / dd / yyyy<br>Cap<br>interited<br>Indirizzo Elettronico<br>interited<br>Eletta ruolo e definizione impresa:<br>sio* Defini | Nome<br>Inserted<br>Lucgo di nascita<br>Inserted<br>Località<br>Inserted<br>Telefono<br>Inserted<br>ktione impresa*                                                                                                    | Cognome<br>Inserisal<br>Indirizzo<br>Inserisal<br>Selationa<br>Descrizione<br>Inserisal            |                             |

Figura 4

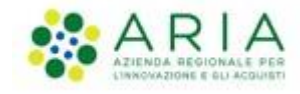

In caso di errore durante l'upload del file sarà visualizzato un messaggio informativo che informa l'utente di due possibili errori (Figura 5, Figura 6):

| UPLOAD DGUE REQUEST             | CRITERI GENERICI,<br>ESCLUSIONE E<br>SELEZIONE                     | 3 RIEPILOGO EDGUE<br>RESPONSE                                                                                |   |  |
|---------------------------------|--------------------------------------------------------------------|----------------------------------------------------------------------------------------------------|---|--|
|                                 | Attenzione, for<br>sistema accetta<br>File DG<br>A1_29<br>Cancella | mato del file non valido! Il<br>solamente il formato: xml!<br>OK<br>UE Request*<br>20250326.xlsx<br>Conferma |   |  |
| Dati Operatore Economico        |                                                                    |                                                                                                    |   |  |
| Dati Rappresentanti Operatore E | conomico                                                           |                                                                                                    | × |  |

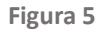

|                                         | Carica il file DGUE Request:                                                                     |                      |
|-----------------------------------------|--------------------------------------------------------------------------------------------------|----------------------|
| E19                                     | File DGUE Request*<br>_46d123a7-76aa-4b30-bbf7-e9bc0c7e9f0f_01_Validato.xml<br>Cancella Conferma |                      |
|                                         | Attenzione, request non valida                                                                   |                      |
| Dati Operatore Economico                | ок                                                                                               |                      |
| Dati Rappresentanti Operatore Economico |                                                                                                  |                      |
|                                         |                                                                                                  |                      |
| Rappresentante 1:                       |                                                                                                  | Pulisci 🛛 Aggiungi 🕀 |

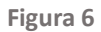

"Questo pop-up di errore si manifesta con la presenza di caratteri speciali nel file XML."

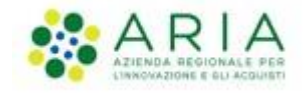

In caso di upload positivo, l'utente potrà cliccare su:

- CANCELLA se vorrà cancellare il file appena uploadato ed effettuare l'upload di un file differente;
- CONFERMA se vorrà confermare il file caricato. In tal caso, comparirà messaggio informativo "Confermi l'inserimento del file DGUE Request? Una volta confermato, il file non potrà essere più modificato" con due pulsanti Annulla e Conferma. Cliccando su Annulla, si tornerà sulla pagina Upload DGUE Request; cliccando su Conferma, il file verrà recepito dalla piattaforma.

| UPLOAD DGUE REQUEST             | CRITERI GENERICI,<br>ESCLUSIONE E<br>SELEZIONE                                                                                                    | 3 RIEPILOGO EDGUE<br>RESPONSE | 4 CREAZIONE EDGUE<br>RESPONSE |  |  |  |  |  |
|---------------------------------|----------------------------------------------------------------------------------------------------|-------------------------------|-------------------------------|--|--|--|--|--|
| 1                               | Carica il file DGUE Request:                                                                                                    |                               |                               |  |  |  |  |  |
| RESPONSE_Capogruppo-            | File DGUE Request*           RESPONSE_Capogruppo-Mandatario_scenario_004_multi_completa_cardinalita_multipleREQUESTscenario_004_multi_completa_edge (2).xml           Cancella         Conferma |                               |                               |  |  |  |  |  |
| Dati Operatore Economico        | Dati Operatore Economico <ul> <li>✓</li> </ul>                                                                                                    |                               |                               |  |  |  |  |  |
| Dati Rappresentanti Operatore E | conomico                                                                                                    |                               | ~                             |  |  |  |  |  |

Figura 7

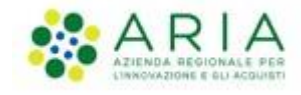

L'utente prosegue quindi visualizzando i propri dati (Dati Operatore Economico).

| Regione<br>Lombardia                 | EDGUE E-PROCUREMENT                            |                                                             |                                   |
|--------------------------------------|------------------------------------------------|-------------------------------------------------------------|-----------------------------------|
| UPLOAD DOUE REQUEST                  | CRITERI GENERICI,<br>ESCLUSIONE E<br>SELEZIONE | 3 RIEPILOGO EDGUE<br>RESPONSE                               | CREAZIONE EDGUE<br>RESPONSE       |
|                                      | Carica il file D                               | )GUE Request:                                               |                                   |
|                                      | File DGU<br>REQUEST_scenario_004               | E Request*<br>L multi_completa_edge.xml<br>ogli File        |                                   |
| Dati Operatore Economico             |                                                |                                                             | ^                                 |
| DENOMINAZIONE<br>OE_CAP3             | INDIRIZZO<br>via Da Qui 4                      | CAP<br>20081                                                | LOCALITÀ<br>MILANO                |
| PARTITA IVA<br>77033540186           | SITO WEB                                       | INDIRIZZO ELETTRONICO<br>mbuonanno@postatest.it.lispa.local | CODICE IDENTIFICATIVO PAESE<br>IT |
| NOME DEL PAESE<br>Italia             |                                                |                                                             |                                   |
| Dati Rappresentanti Operatore Ed     | conomico                                       |                                                             | ~                                 |
| Dati Stazione Appaltante             |                                                |                                                             | ~                                 |
| Dati Gara                            |                                                |                                                             | ~                                 |
| Dati Lotto/i                         |                                                |                                                             | ~                                 |
| celta ruolo e definizione impresa:   |                                                |                                                             |                                   |
|                                      | Definitions improve t                          |                                                             |                                   |
| ieleziona 🗸                          | Seleziona                                      |                                                             |                                   |
|                                      |                                                |                                                             |                                   |
| otti a cui l'OE intende partecipare: |                                                |                                                             |                                   |
| dentificativo lotto*                 |                                                |                                                             |                                   |
| Seleziona 🗸                          |                                                |                                                             |                                   |
|                                      |                                                |                                                             |                                   |
|                                      |                                                |                                                             |                                   |
|                                      |                                                |                                                             |                                   |
|                                      |                                                |                                                             | Annulla Avanti                    |
|                                      |                                                |                                                             | Annulla Avanti                    |

Figura 8

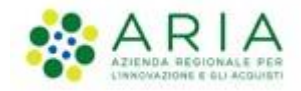

#### Successivamente è possibile inserire i Dati Rappresentante Operatore Economico:

| Rappresentante 1:     |                  | Pulisci 🔕   | Aggiungi O |
|-----------------------|------------------|-------------|------------|
| Codice Fiscale        | Nome             | Cognome     |            |
| inserisci             | <br>inserisci    | inserisci   |            |
| Data di nascita       | Luogo di nascita | Indirizzo   |            |
| mm/dd/yyyy            | inserisci        | inserisci   |            |
| Сар                   | Località         | Paese       |            |
| inserisci             | <br>inserisci    | Seleziona   | ~          |
| Indirizzo Elettronico | Telefono         | Descrizione |            |
| inserisci             | <br>inserisci    | inserisci   |            |
|                       |                  |             |            |

Figura 9

L'operatore Economico ha poi la possibilità di visualizzare i "Dati Stazione Appaltante" con le seguenti informazioni relative alla SA:

- DENOMINAZIONE
- INDIRIZZO
- CAP
- LOCALITA'
- CODICE FISCALE
- SITO WEB
- INDIRIZZO ELETTRONICO
- CODICE IDENTIFICATIVO PAESE
- NOME DEL PAESE
- NOME DEL RUP

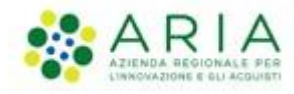

| Dati Stazione Appaltante              |                             |                                                |                             | ^ |
|---------------------------------------|-----------------------------|------------------------------------------------|-----------------------------|---|
| DENOMINAZIONE<br>Stazione Appaltante1 | INDIRIZZO<br>via roma 5     | <b>САР</b><br>20037                            | LOCALITÀ<br>MILANO          |   |
| <b>CODICE FISCALE</b><br>00739020964  | SITO WEB<br>miositoweb      | INDIRIZZO ELETTRONICO<br>testdgue@postatest.it | CODICE IDENTIFICATIVO PAESE |   |
| NOME DEL PAESE<br>Italia              | NOME DEL RUP<br>MARIO ROSSI |                                                |                             |   |
| Dati Gara                             |                             |                                                |                             | ~ |
| Dati Lotto/i                          |                             |                                                |                             | ~ |

Figura 10

e i "Dati gara" con le seguenti informazioni relative alla gara:

- L'IDENTIFICATIVO DI GARA;
- TIPOLOGIA DI PROCEDURA;
- AMBITO DELLA PROCEDURA;
- IL TITOLO DEL BANDO, COSÌ COME INDICATO NEL BANDO DI GARA;
- LA DESCRIZIONE DEL BANDO;
- L'ELENCO DEI CPV RELATIVI AL BANDO;

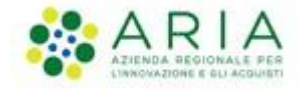

Successivamente, l'Operatore Economico potrà visualizzare i dati relativi al lotto, che comprenderanno :

- NUMERI LOTTI
- ID LOTTI

| Dati Lotto/i                                                                        |                                                         |   |                                               |                      | ^      |
|-------------------------------------------------------------------------------------|---------------------------------------------------------|---|-----------------------------------------------|----------------------|--------|
| Dati Lotto/i:                                                                       |                                                         |   |                                               |                      |        |
| NUMERI LOTTI<br>6                                                                   | ID LOTTO 1<br>LOT-0001                                  |   | ID LOTTO 2<br>LOT-0002                        | D LOTTO 3<br>DT-0003 |        |
| ID LOTTO 4<br>LOT-0004                                                              | ID LOTTO 5<br>LOT-0005                                  |   | ID LOTTO 6<br>LOT-0006                        |                      |        |
| Informazioni sulla partecipa                                                        | zione ai Lotti:                                         |   |                                               |                      |        |
| L'OE PUÒ INSERIRE OFFERTA PER<br>Presentazione di un'offerta per uno o più<br>lotti | MASSIMO NUMERO LOTTI PER CUI<br>PRESENTARE OFFERTA<br>5 |   | MASSIMO NUMERO DI LOTTI<br>AGGIUDICABILI<br>2 |                      |        |
| Scalta ruelo o definizione impresa:                                                 |                                                         |   |                                               |                      |        |
| Ruolo*                                                                              | Definizione impresa*                                    |   |                                               |                      |        |
| Seleziona 🗸                                                                         | Seleziona                                               | ~ |                                               |                      |        |
| Lotti a cui l'OE intende partecipare:                                               |                                                         |   |                                               |                      |        |
| Identificativo lotto*                                                               |                                                         |   |                                               |                      |        |
| Seleziona 🗸                                                                         |                                                         |   |                                               |                      |        |
|                                                                                     |                                                         |   |                                               |                      |        |
|                                                                                     |                                                         |   |                                               | Annulla              | Avanti |

Figura 11

Nella sezione "Scelta ruolo e definizione impresa", nel campo "Ruolo", l'operatore Economico potrà qualificarsi con diversi ruoli:

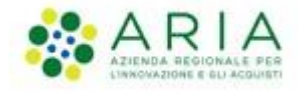

- APPALTATORE
- AUSILIARIO
- CAPOGRUPPO/MANDATARIO
- COMPONENTE
- SUBAPPALTATORE

| Dati Lotto/i                              |                              |                         |            | ^      |
|-------------------------------------------|------------------------------|-------------------------|------------|--------|
|                                           |                              |                         |            |        |
| Dati Lotto/i:                             |                              |                         |            |        |
| bud Lotto/II                              |                              |                         |            |        |
| NUMERI LOTTI                              | ID LOTTO 1                   | ID LOTTO 2              | ID LOTTO 3 |        |
| ь                                         | 101-0001                     | 201-0002                | L01-0003   |        |
| ID LOTTO 4                                | ID LOTTO 5                   | ID LOTTO 6              |            |        |
| LOT-0004                                  | LOT-0005                     | LOT-0006                |            |        |
|                                           |                              |                         |            |        |
|                                           |                              |                         |            |        |
| Informazioni sulla partecipa              | izione ai Lotti:             |                         |            |        |
| L'OE PUÒ INSERIRE OFFERTA PER             | MASSIMO NUMERO LOTTI PER CUI | MASSIMO NUMERO DI LOTTI |            |        |
| Presentazione di un'offerta per uno o più | PRESENTARE OFFERTA<br>5      | AGGIUDICABILI<br>2      |            |        |
| lota                                      | -                            | -                       |            |        |
|                                           |                              |                         |            |        |
|                                           |                              |                         |            |        |
| Scelta ruolo e definizione impresa:       |                              |                         |            |        |
| Ruolo*                                    | Definizione impresa*         |                         |            |        |
| N.C.I.                                    | bennikone mpresa             |                         |            |        |
| Seleziona 🗸                               | Seleziona 🗸                  |                         |            |        |
|                                           |                              |                         |            |        |
|                                           |                              |                         |            |        |
| Lotti a cui l'OE intende partecipare:     |                              |                         |            |        |
| Identificativo lotto*                     |                              |                         |            |        |
|                                           |                              |                         |            |        |
| Seleziona 🗸                               |                              |                         |            |        |
|                                           |                              |                         |            |        |
|                                           |                              |                         |            |        |
|                                           |                              |                         |            |        |
|                                           |                              |                         |            |        |
|                                           |                              |                         | Annulla    | Ivanti |

Figura 12

E scegliere la definizione di impresa:

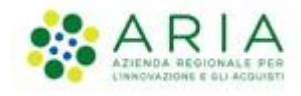

- MEDIA IMPRESA
- MICRO IMPRESA
- NON PMI, GRANDE AZIENDA
- PICCOLA IMPRESA
- PICCOLE O MEDIE IMPRESE

|                           |             | In target target        |   | Seleziona | ~ |
|---------------------------|-------------|-------------------------|---|-----------|---|
| a bar at a s              |             | Seleziona               |   |           |   |
| inserisci                 |             | Media Impresa           |   | inserisci |   |
|                           |             | Micro Impresa           |   |           |   |
|                           |             | Non PMI, Grande Azienda |   |           |   |
| Scelta ruolo e definizion | ie impresa: | Piccola Impresa         |   |           |   |
| Ruolo*                    |             | Piccole o Medie Imprese |   |           |   |
| Capogruppo/Mandatario     | ~           | Seleziona               | * |           |   |

Figura 13

Dopodicchè sarà possibile scegliere i lotti a cui l'OE intende partecipare

| Lotti a cui l'OE intende partecipa          | re:                                                                        |  |
|---------------------------------------------|----------------------------------------------------------------------------|--|
| Identificativo lotto*                       |                                                                            |  |
| Seleziona 🗸                                 | ]                                                                          |  |
| Cerca                                       | _                                                                          |  |
| Seleziona tutti / Deseleziona tutti         |                                                                            |  |
| LOT-0003                                    | Annulla Avanti                                                             |  |
| LOT-0004                                    |                                                                            |  |
| LOT-0005                                    |                                                                            |  |
| LOT-0006                                    |                                                                            |  |
| © Copyright Regione Lombardia- tutti i diri | tti riservati- C.F. 80050050154- Piazza Città di Lombardia 1- 20124 Milano |  |

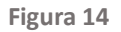

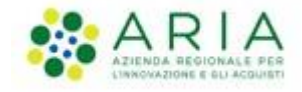

A seconda del ruolo scelto l'Operatore Economico ha l'obbligo o meno di compilare la Response secondo quanto indicato nella tabella sottostante:

|                                                                                                    | <ul> <li>L'appaltatore unico/capogruppo/mandatario DEVE<br/>produrre una eDGUE-IT Response completa;</li> </ul>                                                                                                    |
|----------------------------------------------------------------------------------------------------|----------------------------------------------------------------------------------------------------|
|                                                                                                    | <ul> <li>L'appaltatore unico/capogruppo/mandatario dovrà<br/>anche identificare i restanti membri del gruppo<br/>(mandanti);</li> </ul>                                                                                                    |
| Appaltatore<br>Unico/Capogruppo/Mandatario<br>Operatore economico che presenta<br>l'offerta, o in caso di raggruppamento, il<br>capogruppo | <ul> <li>L'appaltatore unico/capogruppo/mandatario DEVE<br/>identificare eventuali soggetti di cui si avvale<br/>(ausiliarie).</li> </ul>                                                                                                    |
|                                                                                                    | <ul> <li>L'appaltatore unico/capogruppo/mandatario dovrà<br/>identificare eventuali soggetti subappaltatori;</li> </ul>                                                                                                    |
|                                                                                                    | <ul> <li>L'appaltatore unico/capogruppo/mandatario dovrà<br/>specificare la quota percentuale subappaltata dal<br/>gruppo (nei criteri di selezione tale informazione deve<br/>essere inserita nella "quota di subappalto espressa in<br/>percentuale" della eDGUE Response).</li> </ul> |
| Membro del gruppo (Mandante)                                                                                                    | <ul> <li>Il membro del gruppo dovrà produrre una eDGUE-IT<br/>Response completa;</li> </ul>                                                                                                    |
| Membro del raggruppamento.                                                                                                    | <ul> <li>Il membro del gruppo non deve identificare il resto dei<br/>fornitori o delle entità del raggruppamento.</li> </ul>                                                                                                    |
| Ausiliario                                                                                                    | <ul> <li>L'ausiliario dovrà produrre una eDGUE-IT Response;</li> </ul>                                                                                                    |
| Entità delle cui capacità l'appaltatore<br>principale, il gruppo si avvale per<br>soddisfare i criteri di selezione                        | <ul> <li>L'ausiliario non dovrà identificare il resto dei fornitori<br/>o delle entità del raggruppamento.</li> </ul>                                                                                                    |
| Subappaltatore                                                                                                    | <ul> <li>Il subappaltatore dovrà produrre anch'essa una<br/>risposta di eDGUE Response;</li> </ul>                                                                                                    |
| Entità su cui l'appaltatore principale o il gruppo non fa affidamento per soddisfare                                                       | <ul> <li>Il subappaltatore non deve fornire informazioni sui<br/>criteri di selezione;</li> </ul>                                                                                                    |
| i criteri di selezione.                                                                                                    | <ul> <li>Il subappaltatore non deve fornire informazioni sulla<br/>riduzione del numero di candidati qualificati.</li> </ul>                                                                                                    |

Figura 15

Nel caso l'utente si qualificasse come "Appaltatore Unico", dovrà poter vedere e compilare tutte le sezioni relative alla compilazione della eDGUE Response.

Nel caso l'utente si qualificasse come "Membro del gruppo o Componente", dovrà poter vedere e compilare tutte le sezioni relative alla compilazione della eDGUE Response.

Nel caso l'utente si qualificasse come "Ausiliario", dovrà poter vedere e compilare le sezioni relative alla compilazione della eDGUE Response limitatamente a quanto previsto dalle specifiche AGID".

Nel caso l'utente si qualificasse come "Subappaltatore", potrà vedere compilarei "Criteri Generici" e di "Esclusione", mentre non saranno presenti i "Criteri di Selezione".

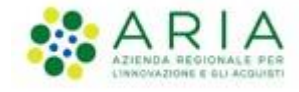

In fondo alla pagina, i tasti funzione:

- **ANNULLA**: l'utente verrà reindirizzato alla pagina iniziale della procedura e potrà ricominciare il processo dall'inizio.
- **AVANTI**: consentirà all'utente di procedere con lo step successivo, il tasto funzione risulterà disabilitato fin quando non saranno compilati tutti i campi obbligatori (\*) e fin quando non sarà caricato un file xml.
- Cliccando su "Avanti", l'utente atterrerà alla pagina successiva dei Criteri Generici.

Nel caso del ruolo" Ausiliario", il tasto "Avanti" nella sezione "Criteri di Selezione" sarà abilitato solo e soltanto se verrà fornita una risposta ad almeno un criterio di selezione.

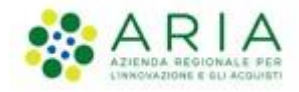

### 4 Compilazione della Response: Criteri generici

La lista completa dei quesiti visualizzati e le relative tipologie sono richiamate a partire dal DGUE Request precedentemente caricato e dalla selezione del ruolo OE precedentemente inserito. I criteri si presentano sotto forma di risposta SI/NO ad albero multilivello, in ragione della tipologia di informazione richiesta, ci sono campi di tipo testuale, data, numero o elenchi.

| 1 UPLOAD DGUE REQUEST 🗸                                            | CRITERI GENERICI,<br>ESCLUSIONE E<br>SELEZIONE                                                                                                    | 3 RIEPILOGO EDGUE<br>RESPONSE                                                        | 4 CREAZIONE EDGUE<br>RESPONSE                                                                  |
|--------------------------------------------------------------------|----------------------------------------------------------------------------------------------------|--------------------------------------------------------------------------------------|------------------------------------------------------------------------------------------------|
| I Criteri visualizzati dipendono dal Ruolo selezio                 | onato nella pagina precedente.                                                                                                    |                                                                                      |                                                                                                |
| Criteri generici Criteri di esclusion                              | Criteri di selezione                                                                                                    |                                                                                      |                                                                                                |
| <u>Si tratta di appalto riservato</u>                              |                                                                                                    |                                                                                      | ^                                                                                              |
| Nome Criterio                                                      | Descrizione                                                                                                    |                                                                                      | Azioni                                                                                         |
| Si tratta di appalto riservato                                     | Solo se l'appalto è riservato: l'operatore ec<br>"impresa sociale" o provvederà all'esecuzio<br>di lavoro protetti?<br>2043338f-a38a-490b-b3ec-2607cb25a017 | onomico è un laboratorio protetto, una<br>ne del contratto nel contesto di programmi | RISPOSTA: [510]*                                                                               |
|                                                                    |                                                                                                    |                                                                                      | SE LA DOCUMENTAZIONE PERTINENTE<br>È DISPONIBILE ELETTRONICAMENTE,<br>INDICARE [513]<br>SI ONO |
| Registrazione in elenchi ufficiali                                 |                                                                                                    |                                                                                      | ~                                                                                              |
| Forma di Partecipazione                                            |                                                                                                    |                                                                                      | ~                                                                                              |
| Imprese Ausiliarie                                                 |                                                                                                    |                                                                                      | ~                                                                                              |
| Subappaltatori                                                     |                                                                                                    |                                                                                      | ~                                                                                              |
| Riduzione del numero dei candidat                                  | i qualificati                                                                                                    |                                                                                      | ~                                                                                              |
| L'Operatore Economico è una Micro                                  | o, Piccola o Media Impresa?                                                                                                    |                                                                                      | ~                                                                                              |
| Indietro                                                           |                                                                                                    |                                                                                      | Annulla Avanti                                                                                 |
| DGUE v1.2.2<br>© Coovright Regione Lombardia- tutti i diritti rise | rvati- C.F. 80050050154- Piazza Ottà di Lomb                                                                                                    | ardia 1- 20124 Milano                                                                |                                                                                                |

Figura 16

Tali criteri sono tutti obbligatori e compilabili dall'Operatore, a seconda dalla competenza del criterio. Il tasto Avanti, infatti, sarà inibito finché tutti i campi avranno una selezione. A fondo pagina saranno presenti i tasti Annulla e Avanti.

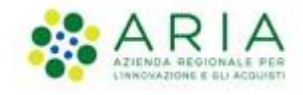

Cliccando su "Annulla", si presenterà un pop-up con la domanda "Sei sicuro di annullare? Continuando si perderanno tutte le modifiche" con doppio pulsante "Conferma" ed "Esci".

Cliccando su "Conferma", l'utente sarà reindirizzato alla home page; cliccando su "Esci", l'utente rimarrà sulla pagina visualizzata.

Cliccando su "Avanti", l'utente atterrerà alla pagina successiva dei criteri di esclusione.

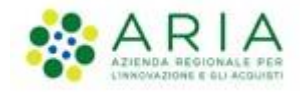

# 5 Criteri di esclusione

La lista completa dei quesiti visualizzati e le relative tipologie sono richiamate a partire dal eDGUE Request precedentemente caricato.

L'OE potrà espandere ciascuna delle tipologie precedentemente dettagliate per visualizzare tutti i criteri di esclusione ad essa riferibili.

I criteri si presentano sotto forma di risposta SI/NO ad albero multilivello, in ragione della tipologia di informazione

richiesta, ci sono campi di tipo testuale, data, numero o elenchi.

| 1 UPLOAD DOUE REQUEST 🗸                                                                  | CRITERI GENERICI,<br>ESCLUSIONE E<br>SELEZIONE                                                                                                    | 3 RIEPILOGO EDGUE<br>RESPONSE                                                                                                    | CREAZIONE EDG<br>RESPONSE           | iue      |
|------------------------------------------------------------------------------------------|----------------------------------------------------------------------------------------------------|----------------------------------------------------------------------------------------------------|-------------------------------------|----------|
| Criteri visualizzeti dipendono dal Rucio selezi<br>Criteri generici) Criteri di esclusio | nato nella pagina precedente.                                                                                                    |                                                                                                    |                                     |          |
| Motivi legati a condanne penali                                                          |                                                                                                    |                                                                                                    |                                     | <u>^</u> |
| Nome Criterio                                                                            | Descrizione                                                                                                    |                                                                                                    | Azioni                              |          |
| Partecipazione ad organizmazione<br>criminale                                            | Partacipatione a un'organizzatione crimina<br>Decisione quadro 2008/641/543 dei Consig<br>criminalità organizzata<br>005eb/ked-1347-4ca3-bb29-kbc0db64e1ab                                                                                                    | ie, come definita all'articolo 2 della<br>Jic, del 24 ottobre 2006, sulla lotta alla                                                                                                    | RESPOSTA FORMETA [1]*<br>○ ≤1 ○ 110 |          |
| Constione                                                                                | Consistent, came definite nell'ericles 3 della esterandone adla billa alla constitute<br>des animapia functionale dalla Canadatta auropae a functionale diagit dalla estetta<br>dell'attivano auropae, del 105 del 213 della additatata 3, paragola, fuel<br>decisione quando del Consiglio 2000/0541 (341 del 21 biglio 210 della bilta alla<br>decisione quando della Consiglio 2000/0541 (341 del 21 biglio 2000) della della bitta alla<br>manteno sei attivano presi (341 11 34 del 21 2020). Quante mineta di exclusione<br>nuclata auto della consiglio 2000/0541 (341 della setta sub<br>applicatattia (one presi della setta della sei della se consiste<br>applicatattia (one presi della setta secondos<br>c218/174e-d31-4324-4433-4522ed314ed). |                                                                                                    | RESPOSEA FORMITA [14]*              |          |
| Frede                                                                                    | Prode al sensi dell'articolo 1 della Convenzi<br>delle Conventà europee (GLI C 316 del 27.)<br>20742323-3ede-424e-94bc-491561e0720                                                                                                    | one sulla tutela degli interessi financiari<br>1.1995)                                                                                                    | RESPOSTA FORMITA [21]*              |          |
| Reati terrorittici o reati connessi alle<br>attività terrorittiche                       | Reati di temoriemo o reati collegali ad attiv<br>e 3 della decisione quadro del Consiglio, de<br>(GU L 164 del 22.6.2003). Queste motivo o<br>Hivoreggamento a il tentativo di commette<br>decisione quadro<br>delloth/T0-80x3-4e75-4979-3d71b5097c3d                                                                                                    | 88 terroristiche, quali definiti negli articoli i<br>i 13 giugno 2002, sulla lotta al terroriero<br>di esclusione include anche l'inclamento, il<br>rei un reato, di cui all'articolo 4 di tale | RESPOSTA FORMITA [24]*              |          |
| Ricclaggio di proventi di attività<br>criminose o finanziamento dei terroriamo           | Ricklaggis di denaro o finanziamento del h<br>direttiva 2011/26 / LC del Parlamento euro<br>prevendone e la lotta alla tratta di eserri u<br>che acetituica i di decisione quadro del Con<br>15.4.3011)<br>47112079-dite-47x3-9884-e561668c3aef                                                                                                    | eroriano, come definito al'articolo 2 della<br>por e del Contglio, del 5 aprile 2011, sulla<br>mani e sulla protezione delle sue vittira, e<br>siglio 2002 / 620 / GAI (GU L 101 del            | RESPOSTA FORMITA [44]*              |          |
| Lavon minorle e altre forme di tratta di<br>esseri urtani                                | Lavoro minorile e altre formo di tratta di en<br>divettiva 2011/36 / UE del Parlemento euro<br>provendone e la lotta alla tratta di esseri u<br>che sestituince la dicisione quadro del Con<br>15.4.2011<br>d'788401a-fic03-4ccd-9806-73Wcfa080di                                                                                                    | seri umani, come definito sillarticolo 2 della<br>pec e del Consiglio, del 5 aprilo 2011, sulla<br>mani e sulla protozione delle sue vittirre, e<br>nglio 2002 / 629 / 642 (GUI L 101 del       | RESPOSTA FORMITA [54]*              |          |
| Motivi legati al pagamento di impo                                                       | ste e contributi previdenziali                                                                                                    |                                                                                                    |                                     | ~        |
| Notivi legati al diritto ambientale,                                                     | sociale e del lavoro                                                                                                    |                                                                                                    |                                     | ~        |
| Motivi legati all'attivita' economica                                                    |                                                                                                    |                                                                                                    |                                     | ~        |
| Motivi legati alla cattiva condotta                                                      |                                                                                                    |                                                                                                    |                                     | ×.       |
| mouvi legati al conflitto di interesi                                                    | nata                                                                                                    |                                                                                                    |                                     |          |
| Motivi legati a false dichiariazioni                                                     |                                                                                                    |                                                                                                    |                                     |          |
| Motivi legati esclusivamente dalla                                                       | legislazione nazionale                                                                                                    |                                                                                                    |                                     | ~        |
| Indietro                                                                                 |                                                                                                    |                                                                                                    | Annulla                             | Ávanti   |
|                                                                                          |                                                                                                    |                                                                                                    |                                     |          |
| SUE v1.2.2                                                                               |                                                                                                    |                                                                                                    |                                     |          |

Figura 17

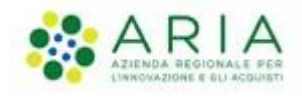

| lome Criterio                                                                                                    | Descrizione                                                                                                    |                                                                                                    | Azioni                               |    |
|----------------------------------------------------------------------------------------------------|----------------------------------------------------------------------------------------------------|----------------------------------------------------------------------------------------------------|--------------------------------------|----|
| Partecipazione ad organizzazione<br>criminale                                                                                                    | Partecipazione a un'organizzazione criminale, come del<br>Decisione quadro 2008/841/GAI del Consiglio, del 24 o<br>criminalità organizzata<br>005eb9ed-1347-4ca3-bb29-9bc0db64e1ab                                                                                                    | finita all'articolo 2 della<br>vitobre 2008, sulla lotta alla                                                                                                    | RISPOSTA FORNITA [1]*                |    |
| aggiungi sezione 🕈                                                                                                    |                                                                                                    |                                                                                                    |                                      |    |
| DATA DELLA CONDANNA [2]*<br>gg/mm/aaaa                                                                                                    | DURATA E<br>gg/mm                                                                                                    | DELLA CONDANNA [3]*<br>/aaaa 🗖                                                                                                    | gg/mm/aaaa                           |    |
| MOTIVO [4]*<br>inserisci                                                                                                    |                                                                                                    |                                                                                                    |                                      |    |
|                                                                                                    |                                                                                                    |                                                                                                    |                                      | 11 |
| CHI È STATO CONDANNATO [5]*<br>inserisci                                                                                                    |                                                                                                    |                                                                                                    |                                      |    |
|                                                                                                    |                                                                                                    |                                                                                                    |                                      | 11 |
| PERIODO DI ESCLUSIONE [6]*<br>gg/mm/aaaa                                                                                                    | 🗖 gg/mm/aaaa 🗖                                                                                                    |                                                                                                    |                                      |    |
| PERIODO DI ESCLUSIONE (6)*<br>gg/mm/aaaa<br>QUESTE INFORMAZIONI SONO DIS<br>IN UNA BANCA DATI DI UNO STATO                                                                                                    | gg/mm/aaaa onibili gratuitamente per le autorità memero dez [7]*                                                                                                    |                                                                                                    |                                      |    |
| PERIODO DI ESCLUSIONE [6]*<br>gg/mm/aaaa<br>QUESTE INFORMAZIONI SONO DIS<br>IN UNA BANCA DATI DI UNO STATO<br>SI ONO                                                                                                    | gg/mm/aaaa gg/mm/aaaa ontisili gratuitamente per le autorità membro ue? [7]*                                                                                                    |                                                                                                    |                                      |    |
| PERIODO DI ESCLUSIONE [6]*<br>gg/mm/aaaa<br>QUESTE INFORMAZIONI SONO DIS<br>IN UNA BANCA DATI DI UNO STATO<br>SI ONO<br>IN CASO AFFERMATIVO, L'OPERATO<br>SUFFICIENTI A DIMOSTRARE LA SU<br>UN PERTINENTE MOTIVO DI ESCLU<br>[9]*<br>SI NO         | gg/mm/aaaa ontistli gratuttamente per le autorità membro ue? [7]*  Re Economico Ha adottato misure L'AFFIDABILITÀ NONOSTANTE L'ESISTENZA DI IONE (AUTODISCIPLINA O "SELF-CLEANING")?                                                                                                    |                                                                                                    |                                      |    |
| PERIODO DI ESCLUSIONE (6)*<br>gg/mm/aaaa<br>QUESTE INFORMAZIONI SONO DIS<br>IN UNA BANCA DATI DI UNO STATO<br>SI ONO<br>IN CASO AFFERMATIVO, L'OPERATO<br>SIFICIENTI A DIMOSTRARE LA SU<br>UN PERTINENTE MOTIVO DI ESCLU<br>[9]*<br>SI NO<br>SI NO | gg/mm/aaaa  MIIBILI GRATUITAMENTE PER LE AUTORITÀ  MEMBRO UE? [7]*  RE ECONOMICO HA ADOTTATO MISURE L'AFFIDABILITÀ NONOSTANTE L'ESISTENZA DI IONE (AUTODISCIPLINA O "SELF-CLEANEING")?  Corruzione, come definita nell'articolo 3 della converzi che coinvolge funzionari delle Comunità europee o fun dell'Unione europea, GU C 195 del 25.6.1997 e all'artic | one sulla lotta alla corruzione<br>zionari degli Stati membri<br>iolo 2, paragrafo 1, della                                                                                                    | : RISPOSTA FORNITA [11]*             |    |
| PERIODO DI ESCLUSIONE [6]* gg/mm/aaaa QUESTE INFORMAZIONI SONO DIS IN UNA BANCA DATI DI UNO STATO SI NO IN CASO AFFERMATIVO, L'OPERATE SUFFICIENTI A DIMOSTRARE LA SU UN PERITINENTE MOTIVO DI ESCLU [9]* SI NO Corruzione                         | gg/mm/aaaa      gg/mm/aaaa      musta a a a a a a a a a a a a a a a a a a                                                                                                     | one sulla lotta alla corruzione<br>zionari degli Stati membri<br>colo 2, paragrafo 1, della<br>uglio 2003 alla lotta alla<br>). Questo motivo di esclusion<br>zionale dell'arministrazione<br>nomico | 2. <b>RISPOSTA FORNITA [11]*</b><br> |    |

Figura 18

Le categorie visualizzate ed espandibili saranno nove e nominate:

- MOTIVI LEGATI A CONDANNE PENALI
- MOTIVI LEGATI AL PAGAMENTO DI IMPOSTE E CONTRIBUTI PREVIDENZIALI
- MOTIVI LEGATI AL DIRITTO AMBIENTALE, SOCIALE E DEL LAVORO
- MOTIVI LEGATI ALL'ATTIVITA' ECONOMICA
- MOTIVI LEGATI ALLA CATTIVA CONDOTTA
- MOTIVI LEGATI AL CONFLITTO DI INTERESSE
- MOTIVI LEGATI ALLA RISOLUZIONE ANTICIPATA
- MOTIVI LEGATI A FALSE DICHIARIAZIONI
- MOTIVI LEGATI ESCLUSIVAMENTE DALLA LEGISLAZIONE NAZIONALE

A fondo pagina saranno presenti i tre tasti Annulla, Indietro e Avanti.

Cliccando su "Annulla", si presenterà un pop-up con la domanda "Sei sicuro di annullare? Continuando si perderanno tutte le modifiche" con doppio pulsante "Annulla" e "Conferma". Cliccando su "Conferma", l'utente sarà reindirizzato alla home page; cliccando su "Annulla", l'utente rimarrà sulla pagina visualizzata.

Cliccando su "Indietro", l'utente sarà reindirizzato alla pagina precedente.

Cliccando su "Avanti", l'utente atterrerà alla pagina successiva dei criteri di selezione.

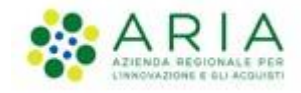

## 6 Criteri di selezione

L'OE potrà espandere ciascuna delle tipologie precedentemente dettagliate per visualizzare tutti i quesiti associati ai criteri di selezione ad essa riferibili e richiesti dalla SA in relazione alla procedura a cui l'eDGUE Request emesso da quest'ultima si riferisce.

I criteri si presentano sotto forma di risposta SI/NO ad albero multilivello, in ragione della tipologia di informazione

richiesta, ci sono campi di tipo testuale, data, numero o elenchi.

| Regione<br>Lombardia                                                                                                    | EDGUE E-PROCUREMENT                                                                                                    |                                                                                                    |                             |   |
|----------------------------------------------------------------------------------------------------|----------------------------------------------------------------------------------------------------|----------------------------------------------------------------------------------------------------|-----------------------------|---|
| 1 UPLOAD DGUE REQUEST 🗸                                                                                                    | CRITERI GENERICI,<br>ESCLUSIONE E<br>SELEZIONE                                                                                                    | 3 RIEPILOGO EDGUE<br>RESPONSE                                                                                                    | CREAZIONE EDGUE<br>RESPONSE |   |
| Criteri visualizzati dipendono dal Ruolo selezio                                                                                                    | onato nella pagina precedente.                                                                                                    |                                                                                                    |                             |   |
| riteri generici) Criteri di esclusion                                                                                                    | e Criteri di selezione                                                                                                    |                                                                                                    |                             |   |
| adogustorra T                                                                                                    |                                                                                                    |                                                                                                    |                             |   |
| weguatezza-1                                                                                                    |                                                                                                    |                                                                                                    |                             | ~ |
| Nome Criterio                                                                                                    | Descrizione                                                                                                    |                                                                                                    | Azioni                      |   |
|                                                                                                    |                                                                                                    |                                                                                                    |                             |   |
| Iscrizione in un registro professionale<br>pertinente                                                                                                    | È iscritto nel registri professionali pertinenti<br>come indicato nell'allegato XI della direttiva<br>taluni Stati membri potrebbero dover soddis<br>allegato.<br>6ee55a59-6adb-4c3a-b89f-e62a7ad7be7f | tenuti nello Stato membro di stabilimento<br>2014/24/UE; gli operatori economici di<br>sfare altri requisiti previsti nello stesso  |                             |   |
| Iscrizione in un registro professionale<br>pertinente<br>IDENTIFICAZIONE LOTTI [164]<br>Lotti: 2 selezionato/i                                                                                                    | È iscritto nei registri professionali pertinenti<br>come indicato nell'allegato XI della direttiva<br>taluni Stati membri potrebbero dover soddis<br>allegato.<br>6ee55a59-6adb-4c3a-b89f-e62a7ad7be7f | tenuti nello Stato membro di stabilimento<br>2014/24/UE; gli operatori economici di<br>sfare altri requisiti previsti nello stesso  | •                           |   |
| Iscrizione in un registro professionale<br>pertinente<br>IDENTIFICAZIONE LOTTI [164]<br>Lotti: 2 selezionato/i                                                                                                    | È iscritto nel registri professionali pertinenti<br>come indicato nell'allegato XI della direttiva<br>taluni Stati membri potrebbero dover soddis<br>allegato.<br>6ee55a59-6adb-4c3a-b89f-e62a7ad7be7f | tenuti nello Stato membro di stabilimento<br>2014/24/UE; gli operatori economici di<br>sfare altri requisiti previsti nello stesso  |                             |   |
| Iscrizione in un registro professionale<br>pertinente<br>IDENTIFICAZIONE LOTTI [164]<br>Lotti: 2 selezionato/i<br>NOME DEL REGISTRO [166]<br>Perinteo pazionale                                                                                                    | È iscritto nel registri professionali pertinenti<br>come indicato nell'allegato XI della direttiva<br>taluni Stati membri potrebbero dover soddis<br>allegato.<br>6ee55a59-6adb-4c3a-b89f-e62a7ad7be7f | tenuti nello Stato membro di stabilimento<br>2014/24/UE; gli operatori economici di<br>sfare altri requisiti previsti nello stesso  |                             |   |
| Iscrizione in un registro professionale<br>pertinente<br>IDENTIFICAZIONE LOTTI [164]<br>Lotti: 2 selezionato/i<br>NOME DEL REGISTRO [166]<br>Registro nazionale                                                                                                    | È iscritto registri professionali pertinenti<br>come indicato nell'allegato XI della direttiva<br>taluni Stati membri potrebbero dover soddis<br>allegato.<br>6ee55a59-6adb-4c3a-b89f-e62a7ad7be7f     | tenuti nello Stato membro di stabilimento<br>12014/24/UE; gli operatori economici di<br>sfare altri requisiti previsti nello stesso |                             | 2 |
| Iscrizione in un registro professionale<br>pertinente<br>IDENTIFICAZIONE LOTTI [164]<br>Lotti: 2 selezionato/i<br>NOME DEL REGISTRO [166]<br>Registro nazionale<br>URL [167]                                                                                         | È iscritto registri professionali pertinenti<br>come indicato nell'allegato XI della direttiva<br>taluni Stati membri potrebbero dover soddis<br>allegato.<br>6ee55a59-6adb-4c3a-b89F-e62a7ad7be7f     | tenuti nello Stato membro di stabilimento<br>12014/24/UE; gli operatori economici di<br>sfare altri requisiti previsti nello stesso | -                           | 2 |
| Iscrizione in un registro professionale<br>pertinente<br>IDENTIFICAZIONE LOTTI [164]<br>Lotti: 2 selezionato/i<br>NOME DEL REGISTRO [166]<br>Registro nazionale<br>URL [167]<br>http://www.registro-nazionale.it                                                     | È iscritto registri professionali pertinenti<br>come indicato nell'allegato XI della direttiva<br>taluni Stati membri potrebbero dover soddis<br>allegato.<br>6ee55a59-6adb-4c3a-b89f-e62a7ad7be7f     | tenuti nello Stato membro di stabilimento<br>12014/24/UE; gli operatori economici di<br>sfare altri requisiti previsti nello stesso |                             | ٤ |
| Iscrizione in un registro professionale pertinente         IDENTIFICAZIONE LOTTI [164]         Lotti: 2 selezionato/i         NOME DEL REGISTRO [166]         Registro nazionale         URL [167]         http://www.registro-nazionale.it         aggiungi sezione | È iscritto registri professionali pertinenti<br>come indicato nell'allegato XI della direttiva<br>taluni Stati membri potrebbero dover soddis<br>allegato.<br>6ee55a59-6adb-4c3a-b89f-e62a7ad7be7f     | tenuti nello Stato membro di stabilimento<br>12014/24/UE; gli operatori economici di<br>sfare altri requisiti previsti nello stesso | -                           | ٤ |

Figura 19

A fondo pagina saranno presenti i tre tasti Annulla, Indietro e Avanti.

Cliccando su "Annulla", si presenterà un pop-up con la domanda "Sei sicuro di annullare? Continuando si perderanno tutte le modifiche" con doppio pulsante "Conferma" ed "Esci". Cliccando su "Conferma", l'utente sarà reindirizzato alla home page; cliccando su "Esci", l'utente rimarrà sulla pagina visualizzata. Cliccando su "Indietro", l'utente sarà reindirizzato alla pagina precedente.

Cliccando su "Avanti", l'utente atterrerà alla pagina del riepilogo dei dati inseriti.

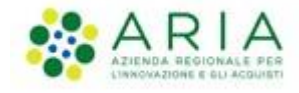

# 7 Riepilogo eDGUE Response

Cliccando sul pulsante AVANTI, l'OE sarà indirizzato alla pagina "Riepilogo eDGUE Response", in cui saranno riepilogati tutte le risposte fornite dall'OE durante gli step precedenti e che saranno poi contenuti nell'xml.

| Regione Combardia CREATE EDGUE E-PROCUREMENT                             |                               |                             |  |  |
|--------------------------------------------------------------------------|-------------------------------|-----------------------------|--|--|
| 1 UPLOAD DGUE REQUEST V 2 CRITERI GENERICI,<br>ESCLUSIONE E<br>SELEZIONE | 3 RIEPILOGO EDGUE<br>RESPONSE | CREAZIONE EDGUE<br>RESPONSE |  |  |
| Riepilogo dati e creazione DGUE:                                         |                               |                             |  |  |
| Dati Operatore Economico                                                 |                               | ~                           |  |  |
| Dati Rappresentanti Operatore Economico                                  |                               | ~                           |  |  |
| Dati Stazione Appaltante                                                 |                               | ~                           |  |  |
| Dati Gara                                                                |                               | $\checkmark$                |  |  |
| Dati Lotto/i                                                             |                               | ~                           |  |  |
| Criteri generici Criteri di esclusione Criteri di selezione              |                               |                             |  |  |
| Si tratta di appalto riservato                                           |                               | ~                           |  |  |
| Registrazione in elenchi ufficiali                                       |                               | $\checkmark$                |  |  |
| Forma di Partecipazione                                                  |                               | $\checkmark$                |  |  |
| Imprese Ausiliarie                                                       |                               | $\checkmark$                |  |  |
| Subappaltatori                                                           |                               | $\checkmark$                |  |  |
| Riduzione del numero dei candidati qualificati                           |                               | ~                           |  |  |
| L'Operatore Economico è una Micro, Piccola o Media Impresa?              |                               | ~                           |  |  |
| Indietro                                                                 | Annulla Crea PDF di riepil    | ogo Conferma creazione DGUE |  |  |

Figura 20

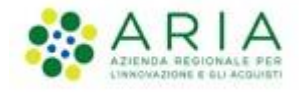

A fondo pagina, saranno presenti quattro tasti:

#### Annulla

• Indietro: cliccando su questo bottone l'utente tornerà allo step precedente "Criteri Generici, Esclusione e Selezione". L'utente potrà effettuare eventuali modifiche e tornare al riepilogo o tornare indietro per mera verifica delle risposte fornite. In ambedue i casi, sarà salvata l'ultima modifica effettuata sui criteri di selezione. Il pdf di riepilogo sarà aggiornato con le ultime risposte fornite dall'utente e sarà cura di quest'ultimo farne puntuale download attraverso il bottone "Crea PDF di riepilogo".

• Crea PDF di Riepilogo: permetterà all'utente di creare e scaricare il pdf riepilogativo della eDGUE Response. L'utente visualizzerà un messaggio di conferma "Sei sicuro di confermare la creazione del pdf?" con due pulsanti "Annulla" e "Scarica pdf".

• Conferma Creazione DGUE che permetterà all'utente di atterrare alla pagina successiva, visualizzando un messaggio di conferma "ATTENZIONE: Creazione eDGUE: Sei sicuro di confermare la creazione? Una volta confermato non potrai apportare altre modifiche" con due tasti Conferma e Annulla. Cliccando su Annulla si rimarrà sulla pagina, mentre cliccando su Conferma si atterrerà alla pagina successiva.

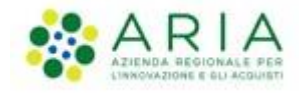

### **8** Creazione DGUE Response

Dopo aver cliccato su "Conferma Creazione DGUE" dallo step precedente, e dopo averne nuovamente confermato la creazione cliccando su Conferma, l'utente atterrerà sulla pagina di Creazione EDGUE Response con messaggio di conferma "Creazione avvenuta con successo!" Cliccando sul tasto "Scarica eDGUE" l'OE potrà scegliere il tipo di formato e scaricare il file.

| 1 UPLOAD DGUE REQUEST 🗸                      | CRITERI GENERICI,<br>ESCLUSIONE E<br>SELEZIONE | 3 RIEPILOGO EDGUE<br>RESPONSE             | CREAZIONE EDGUE<br>RESPONSE |
|----------------------------------------------|------------------------------------------------|-------------------------------------------|-----------------------------|
| Creazione avvenuta con successo! Cliccando s | ul tasto "Scarica eDGUE", potrai scegliere il  | tipo di formato e scaricare il file eDGUE |                             |
| Tadisha                                      | Scarica                                        | eDGUE ~                                   |                             |
| Indietro                                     |                                                |                                           |                             |
|                                              |                                                |                                           |                             |
|                                              |                                                |                                           |                             |
|                                              |                                                |                                           |                             |
|                                              |                                                |                                           |                             |

Figura 21

A centro pagina, è presente un bottone denominato "Scarica eDGUE" che, una volta cliccato, presenterà due opzioni: "pdf format", "xml format".

Cliccando su "pdf format", l'utente potrà scaricare in locale il pdf riepilogativo della eDGUE Response. Cliccando su "xml format" l'utente potrà salvare in locale l'xml della eDGUE Response.

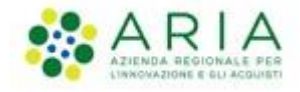

| Regione Combardia Combardia EDGUE E                           | -PROCUREMENT                                                          |                             |
|---------------------------------------------------------------|-----------------------------------------------------------------------|-----------------------------|
| 1 UPLOAD DGUE REQUEST V<br>SELEZ                              | RI GENERICI,<br>ISIONE E <b>3</b> RIEPILOGO EDGUE<br>ISIONE RESPONSE  | CREAZIONE EDGUE<br>RESPONSE |
| Creazione avvenuta con successo! Cliccando sul tasto "Scarica | eDGUE", potrai scegliere il tipo di formato e scaricare il file eDGUE |                             |
|                                                               | Scatica eDGUE 🛆                                                       |                             |
|                                                               | XML Format                                                            |                             |
| Indietro                                                      | PDF Format                                                            |                             |

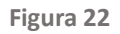

Una volta terminato il procedimento di download, caricare il file xml **DGUE Response** in SINTEL in fase di sottomissione dell'offerta nella busta amministrativa come allegato alla documentazione di gara.

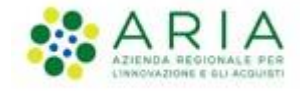

## 9 Lettura Request/Response

L'Operatore Economico avrà la possibilità di visualizzare in modalità solo lettura una Request/Response già prodotte in precedenza, caricandole sulla Webapp.

Tramite il tasto funzione "Leggi Request/Response", l'utente dovrà inserire il file da lui scelto.

Selezionando "Conferma", all'utente visualizza la schermata in base al tipo di file caricato

Selezionando "Cancella", verrà cancellato il file caricato e si avrà la possibilità di inserire un nuovo file.

È necessario caricare il file soltanto in formato xml; In caso in cui il file caricato non sarà un file xml, apparirà il messaggio: "Attenzione, formato del file non valido! Il sistema accetta solamente il formato: xml!".

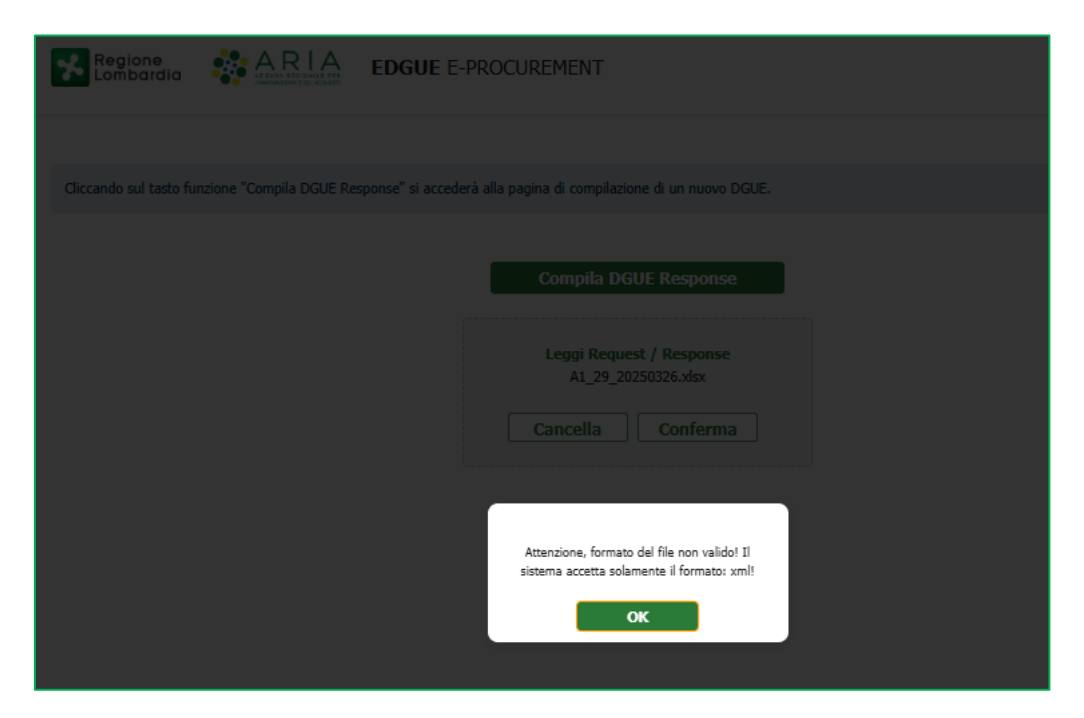

Figura 23

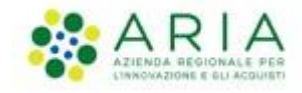

In caso di errore, apparirà il messaggio: "Attenzione, file non valido"

| E19_46      | Attenzione, file non valido<br><b>OK</b> |
|-------------|------------------------------------------|
|             | Contenna                                 |
|             |                                          |
| DGUE v1.2.2 |                                          |

Figura 24

Il sistema riconoscerà automaticamente se il file caricato è una Request o una Response.

N.B Il servizio di lettura è disponibile solo per Request e Response prodotte attraverso la Webapp EDGUE MIAP.

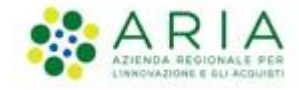

#### **10 Lettura Request**

Nel caso in cui l'utente abbia caricato il file di una Request, gli verranno mostrate le sezioni relative ad essa in modalità di sola lettura.

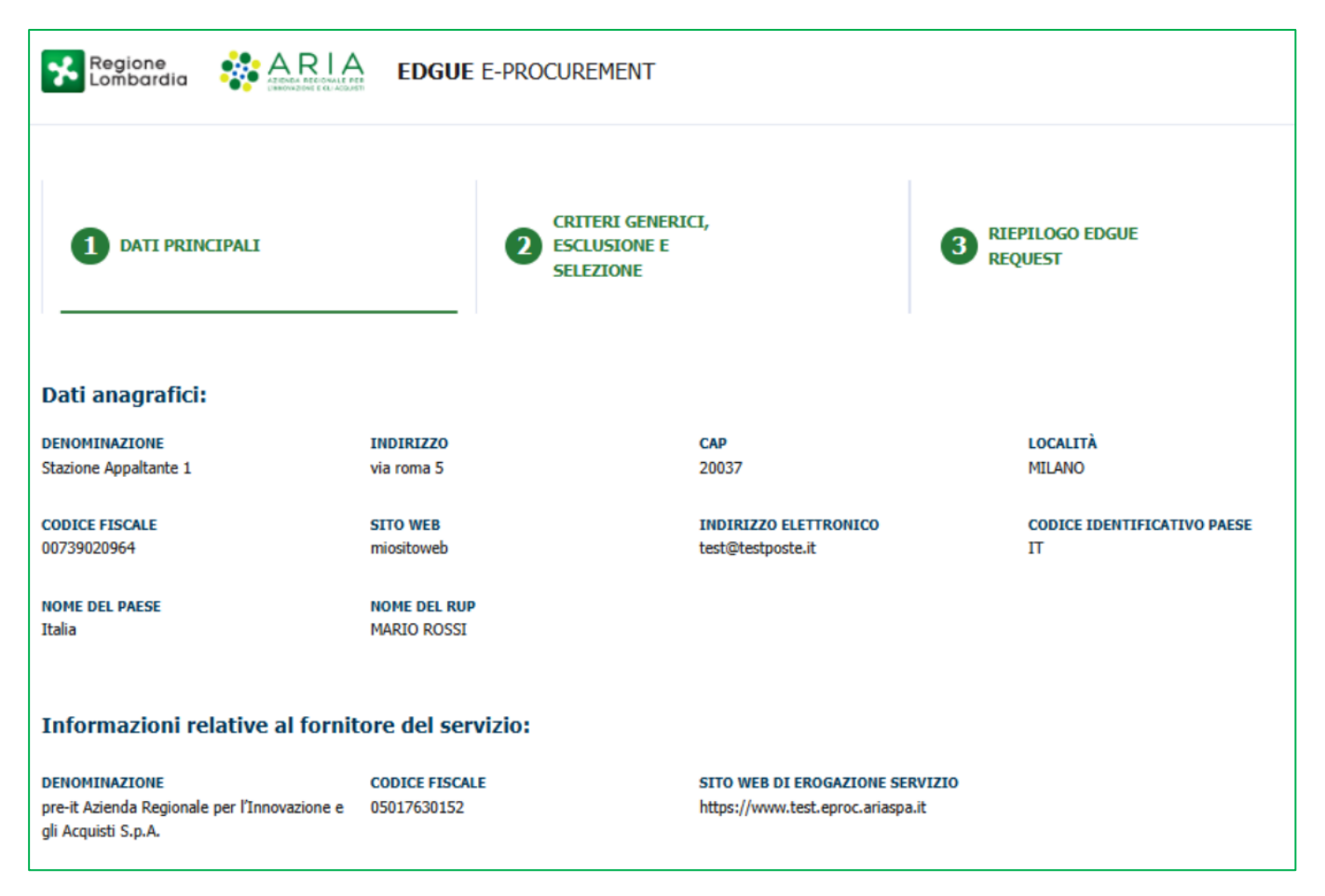

Figura 25

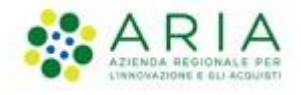

| 1 DATI PRINCIPALI                                       | 2 CRITERI GENERICI,<br>ESCLUSIONE E<br>SELEZIONE            | 3 RIEPILOGO EDGUE<br>REQUEST |        |
|---------------------------------------------------------|-------------------------------------------------------------|------------------------------|--------|
| Nel visualizzatore Edgue Request sono abilitati unicame | ente i radio button SI/NO per permettere la corretta visual | izzazione delle domande.     |        |
| Criteri generici Criteri di esclusione                  | Criteri di selezione                                        |                              |        |
| Si tratta di appalto riservato                          |                                                             |                              | ~      |
| Registrazione in elenchi ufficiali                      |                                                             |                              | ~      |
| Forma di Partecipazione                                 |                                                             |                              | ~      |
| Imprese Ausiliarie                                      |                                                             |                              | ~      |
| Subappaltatori                                          |                                                             |                              | $\sim$ |
| Riduzione del numero dei candidati quali                | ficati                                                      |                              | ~      |
| L'Operatore Economico è una Micro, Picco                | ola o Media Impresa?                                        |                              | ~      |
| Indietro                                                |                                                             | Annulla                      | Avanti |
| DGIIE v1.2.2                                            |                                                             |                              |        |

Figura 26

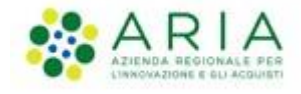

Alla fine dell'ultima schermata avrà la possibilità di scaricare in formato PDF il riepilogo di ciò che ha visualizzato tramite il tasto funzione "Scarica Pdf".

| Regione ARIA                                                                        | EDGUE E-PROCUREMENT                                               |                                                                     |            |                             |                       |
|-------------------------------------------------------------------------------------|-------------------------------------------------------------------|---------------------------------------------------------------------|------------|-----------------------------|-----------------------|
| DATI PRINCIPALI                                                                     | CRITERI GENERI<br>ESCLUSIONE E<br>SELEZIONE                       | а.                                                                  | 3 RIEPILG  | OGO EDGUE<br>ST             |                       |
| Riepilogo Request:                                                                  |                                                                   |                                                                     |            |                             |                       |
| Dati anagrafici:                                                                    |                                                                   |                                                                     |            |                             |                       |
| DENOHENA210NE                                                                       | INDIREZZO                                                         | CNP                                                                 | LO         | сыла                        |                       |
| Stadione Appaltante 1                                                               | via roma S                                                        | 20037                                                               | MB         | LAND                        |                       |
| CODUCE FESCALE<br>00729020904                                                       | micalization                                                      | INDERIZZO ELETTRONICO<br>text@textposte.it                          | со<br>17   | BICE IDENTIFICATE           | VO PAESE              |
| NGME DEL PAESE<br>Talla                                                             | NOME DEL RUP<br>MARIO ROSSE                                       |                                                                     |            |                             |                       |
| Informazioni relative al fornitore de                                               | al servizio:                                                      |                                                                     |            |                             |                       |
| DENOMENAZIONE<br>pro-t Assenda Regionale per l'Ennovatione e<br>gli Acquiett 5.p.A. | 000HCE FISCALE<br>05017630153                                     | SETO WEB DE DROGAZIONE SERVEZH<br>https://www.leet.aproc.arlaega.it | D          |                             |                       |
| Dati di gara:                                                                       |                                                                   |                                                                     |            |                             |                       |
| IDENTIFICATIVO DI GARA<br>Identificativo Gara                                       | TEPOLOGIA DELLA PROCEDURA<br>Other                                | AMEETO DELLA PROCEDURA<br>Appalti misti                             | TRA<br>TRA | TOLO DEL BANDO<br>sistemato |                       |
| DESCRIZIONE DEL BANDO<br>Descritando                                                | ELENCO CPV HELATIVE AL SANDO<br>34960000-0 (80110000-6) 7000000-1 | 457238:0-7                                                          |            |                             |                       |
| Dati lotto/i:                                                                       |                                                                   |                                                                     |            |                             |                       |
| NUMERI LOTTI<br>G                                                                   | ID LOTTO 1<br>LOT-0001                                            | ID-LOTTO 2<br>LDT-0002                                              | 10         | LOTTO 3                     |                       |
| 10-L0110-4<br>L017-0004                                                             | 10 LOTTO 5<br>LOT-0005                                            | ID-LOTTO-6<br>LIDT-0006                                             |            |                             |                       |
| Informazioni sulla partecipazione a                                                 | i Lotti:                                                          |                                                                     |            |                             |                       |
| L'OE Può INSERIE OFFERTA PER<br>Presentarione di un'offerta per uno o più lotti     | MASSIMO NUMERO LOTTI PER CUI<br>PRESENTARE OFFICIA<br>2           | MAGGIMO NUMERO DE LOTTE AGGILE<br>S                                 | DICABLE    |                             |                       |
| Criteri:                                                                            |                                                                   |                                                                     |            |                             |                       |
| Criteri generici Criteri di esche                                                   | ione (Critari di selezione)                                       |                                                                     |            |                             |                       |
| Si tratta di appalto riservato                                                      |                                                                   |                                                                     |            |                             | ~                     |
| Registrazione in elenchi ufficiali                                                  |                                                                   |                                                                     |            |                             | ~                     |
| Forma di Partecipazione                                                             |                                                                   |                                                                     |            |                             | ~                     |
| Imprese Ausiliarie                                                                  |                                                                   |                                                                     |            |                             | ~                     |
| Subappaltatori 🗸                                                                    |                                                                   |                                                                     |            |                             |                       |
| Riduzione del numero dei candid                                                     | Riducione del numero dei candidati qualificati 🗸                  |                                                                     |            |                             | ~                     |
| L'Operatore Economico è una Micro, Piccola o Media Impresa?                         |                                                                   |                                                                     |            |                             |                       |
| Terficien                                                                           |                                                                   |                                                                     |            | Annalis                     | Reader MDR            |
| 1                                                                                   |                                                                   |                                                                     |            |                             | and the second second |

Figura 27

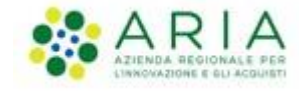

## 10.1 Lettura Response

Nel caso in cui l'utente abbia caricato il file di una Response, verranno mostrate in modalità di sola lettura le sezioni di quest'ultima.

| Regione Combordia COUREMENT                                                       |        |
|-----------------------------------------------------------------------------------|--------|
| 1 DATI PRINCIPALI 2 CRITERI GENERICI,<br>ESCLUSIONE E SELEZIONE 8 RESPONSE        |        |
| Dati Operatore Economico                                                          | ~      |
| Dati Rappresentanti Operatore Economico                                           | ~      |
| Dati Stazione Appaltante                                                          | ~      |
| Informazioni relative al fornitore del servizio per la generazione della Response | ~      |
| Informazioni relative al fornitore del servizio per la generazione della Request  | ~      |
| Dati Gara                                                                         | ~      |
| Dati Lotto/i                                                                      | ~      |
| Scelta ruolo e definizione impresa:                                               |        |
| Ruolo* Definizione impresa*                                                       |        |
| Capogruppo/Mandistario 💙 Media Impresa 💙                                          |        |
|                                                                                   |        |
| Lotti a cui l'OE intende partecipare:                                             |        |
| Identificativo lotto                                                              |        |
| Lotti: 6 selezionato/i v                                                          |        |
|                                                                                   |        |
|                                                                                   |        |
| Annulla                                                                           | Avanti |
|                                                                                   |        |
|                                                                                   |        |
|                                                                                   |        |
|                                                                                   |        |
|                                                                                   |        |
|                                                                                   |        |
|                                                                                   |        |
|                                                                                   |        |
|                                                                                   |        |
|                                                                                   |        |
| DGUE v1.2.2                                                                       |        |

Figura 28

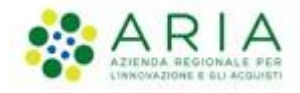

| 1 DATI PRINCIPALI                              | <b>2</b> CRITERI GENERICI,<br>ESCLUSIONE E<br>SELEZIONE | <b>3</b> RIEPILOGO EDGUE<br>RESPONSE |              |
|------------------------------------------------|---------------------------------------------------------|--------------------------------------|--------------|
| Criteri generici Criteri di esclusione         | Criteri di selezione                                    |                                      |              |
| Si tratta di appalto riservato                 |                                                         |                                      | ~            |
| Registrazione in elenchi ufficiali             |                                                         |                                      | ~            |
| Forma di Partecipazione                        |                                                         |                                      | $\sim$       |
| Imprese Ausiliarie                             |                                                         |                                      | $\sim$       |
| Subappaltatori                                 |                                                         |                                      | $\checkmark$ |
| Riduzione del numero dei candidati qualificati |                                                         | ~                                    |              |
| L'Operatore Economico è una Micro, Piccol      | a o Media Impresa?                                      |                                      | ~            |
| Indietro                                       |                                                         | Annulla                              | Avanti       |

Figura 29

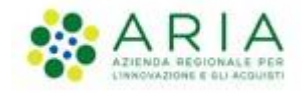

Alla fine dell'ultima schermata avrà la possibilità di scaricare in formato PDF il riepilogo di ciò che ha visualizzato tramite il tasto funzione "Scarica Pdf".

| 1 DATI PRINCIPALI 2 CRITERI GENERICI,<br>ESCLUSIONE E<br>SELEZIONE 3 R            | IEPILOGO EDGUE<br>ESPONSE |
|-----------------------------------------------------------------------------------|---------------------------|
| iepilogo Response                                                                 |                           |
| ti principali:                                                                    |                           |
| Dati Operatore Economico                                                          | ~                         |
| Dati Rappresentanti Operatore Economico                                           | ~                         |
| Dati Stazione Appaltante                                                          | ~                         |
| Informazioni relative al fornitore del servizio per la generazione della Response | ~                         |
| Informazioni relative al fornitore del servizio per la generazione della Request  | ~                         |
| Dati Gara                                                                         | ~                         |
| Dati Lotto/i                                                                      | ~                         |
| Si tratta di appalto riservato                                                    | ~                         |
| Registrazione in elenchi ufficiali                                                | ~                         |
| Forma di Partecipazione                                                           | ~                         |
| Imprese Ausiliarie                                                                | ~                         |
| Subappaltatori                                                                    | ~                         |
| Riduzione del numero dei candidati qualificati                                    | ~                         |
| L'Operatore Economico è una Micro, Piccola o Media Impresa?                       | ~                         |
| Indietro                                                                          | Annulla Scarica PDF       |

Figura 30

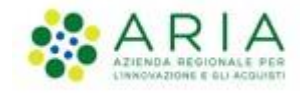

# 11 Contatti

Per ricevere supporto tecnico ed operativo sui servizi di e-Procurement, i canali a disposizione sono i seguenti:

|              | EMAIL:                                                                                                    |
|--------------|----------------------------------------------------------------------------------------------------|
|              | Supportoacquistipa@ariaspa.it<br>per richieste di supporto tecnico e/o informativo sui servizi ARIA: piattaforma Sintel e Negozio<br>Elettronico, altri strumenti di e-procurement, iniziative di gara in corso e convenzioni attive |
|              |                                                                                                    |
|              | NUMERO VERDE: 800 116 738 (dall'estero +39 02 39 331 780                                                                                                    |
| Numero Verde | assistenza in lingua italiana)                                                                                                    |
| 800.116.738  | l nostri operatori sono a disposizione tutti i giorni dalle 9.00 alle 17.30 esclusi sabato, domenica e<br>festivi                                                                                                    |